1, Using administrator privileges to run "WinusbCopy.exe";

2, if cmd window display "Repair the driver files success! Please re install the driver!" Please Re-drive;

3, if cmd window display "Repair the driver files failed Error=5". Please make sure you using the administrator privileges, when run "WinusbCopy.exe";

4, if cmd window display "Repair the driver files failed Error=\*(\* not is 5)". Please try to manually repair.

Determine "C:\windows\system32\drivers\winusb.sys" file exists, Otherwise, serach winusb.sys in the "C:\windows",copy to "C:\windows\system32\drivers\". Re-drive

5, If you can not solve, please contact us.

Contact Us:

Official Website: <u>http://www.instrustar.com/</u> Telephone / Fax: +86-0451-57668072 Email: yixingdianzi@hotmail.com